#### Special Event Invoicing and Receipts using QCC Invoice & Billing Management

## **Special Events Invoicing**

Occasionally a department may need to create an invoice to receive registration fees for a special event from multiple participants without issuing individual invoices. The following information will guide you through creating an invoice for a special event and how the receipts will be processed.

| Invoice Entry       | Receipt Entry                                                   | Invoice Print    | Aging/Statements | Receipts Rpt/App        | Dep Ltr/Sales Tax  |
|---------------------|-----------------------------------------------------------------|------------------|------------------|-------------------------|--------------------|
| Invoice Number:     | nvoice Date: Reference Nu<br>10/16/2014                         | imber: Terms Co  | de: Terms:       |                         | Add Invoice        |
| Customer ID: Cust   | mer Name / Address:                                             | Curren           | nt via Revenue O | Accrual C               |                    |
| Cust Search<br>(F3) |                                                                 | Dept:            | Department:      |                         |                    |
|                     |                                                                 | Tax ID:          | Authority:       | Тах                     | Rate:              |
|                     |                                                                 |                  |                  |                         |                    |
| Line Item           | Description                                                     |                  | Qty Unit C       | Cost Type Tx Lin        | e Tax Line Total   |
| Line Item           | Click on the invoice.                                           | Add Invoice bu   | tton to begin a  |                         | a Tax Line Total   |
| Line Item           | Description<br>Click on the<br>invoice.<br>Objt SO Goal Func Ca | Add Invoice bu   | tton to begin a  | Cost Type Tx Lin<br>new | Pct Split \$ Split |
| Line Item           | Description<br>Click on the<br>invoice.<br>Objt SO Goal Func Ca | Add Invoice bu   | tton to begin a  | Cott Type Tx Lin<br>new | Pct Split \$Split  |
| Line Item           | Description<br>Click on the<br>invoice.<br>Objt SO Goal Func Ca | e Add Invoice bu | tton to begin a  | Cost Type Tx Lin        | Pet Split \$Split  |

• Select the Finance – AR (invoicing and Billing Management – RI, RP) option.

- The Invoice Entry screen will open in Inspect mode (status).
- Click on the Add Invoice button to create a new invoice.
- A special customer number '999999' has been created for invoicing special events. Participants will not receive separate invoices, but the participant names will be referenced in the registration receipts for the special events invoice. This will allow a department to see information including paid participants to help manage its accounts receivable balances.

After you click on the **Add Invoice** button, the screen status will change to **Update Invoice** and the **Invoice Number** box will display **\*NEW\*** because invoices are auto-numbered and the number will be assigned after you update this screen.

The special event invoice process is similar to a regular invoice entry, with a couple of minor changes.

| Invoicing<br>File Tools | g/Billing Management<br>Help+Video                                                                      | Year: 17 90 - SCCOE (C                                                                      | OPYSC)                                                    | QSS/                                                                              | OASIS                  |           |                       |                                | Jpdate Invoice |
|-------------------------|----------------------------------------------------------------------------------------------------|---------------------------------------------------------------------------------------------|-----------------------------------------------------------|-----------------------------------------------------------------------------------|------------------------|-----------|-----------------------|--------------------------------|----------------|
|                         | Invoice Entry                                                                                           | Receipt Entry Invoic                                                                        | e Print                                                   | Aging/Statem                                                                      | ients                  | Receipts  | Rpt/App               | Dep Ltr/Sales Ta               | ×              |
| (1.)                    | Invoice Number: Invo<br>"NEW" [09/C<br>Customer ID: Customer<br>999999 SCCDE (<br>Cust Search [<br>FF3] | ice Date: Reference Number:<br>19/2016 091316 IBM TRAINING<br>r Name / Address:<br>Customer | Term: Code:<br>0 Current v<br>Current v<br>Dept:<br>10085 | Terms:<br>PAYABLE UP<br>ia Revenue C<br>ia Reserve C<br>Department:<br>TPIS/GINGE | PON RECEIP             | ial C     |                       | Update Invoice<br>Cancel Entry | 6.             |
|                         |                                                                                                    | 00000                                                                                       | Tax ID:                                                   | Authority:<br>SANTA CLAF                                                          | RA COUNTY              |           | Tax Rate:<br>8.750    | 0                              |                |
|                         | Line Item 1 09-13-16 2                                                                                  | Description<br>IBM TRAINING FOR DIST 90<br>REQUESTED BY TZE-KI LAM                          |                                                           | Qty<br>16.00                                                                      | Unit Cost<br>\$25.00   | Туре      | Tx Line Ta<br>N \$0.0 | x Line Total<br>0 \$400.00     |                |
| 5.                      | 4.                                                                                                    | bjt SO Goal Func CstCtr Ste                                                                 | Mn Fnd Resc<br>62 930-9137-                               | Y Objt SO<br>0-9210-00-                                                           | Goal Func<br>0000-0000 | : CstCtr  | <u>Ste Mn Pct</u>     | Split \$ Split                 |                |
|                         |                                                                                                    |                                                                                             |                                                           | - Tax:                                                                            | *0.00                  | Invoice T | ntal:                 | *400.00                        |                |
|                         |                                                                                                    |                                                                                             |                                                           |                                                                                   | \$0.00                 |           |                       | \$400.00                       |                |

There are five required steps to enter a special events invoice (as labeled above):

- 1. Enter the special 999999 Customer ID, then press Tab to retrieve the Special Events customer.
- 2. Select the **Department Number** from the drop-down list
- 3. Enter the invoice item information (maximum 99 lines per invoice including "blank" lines)
  - a. Item (optional field, you can enter any 6-character alpha-numeric value)
  - b. **Description** (maximum 35 characters per line; you can enter an initial "." on a description line to create a "blank" line to separate items)
  - c. Quantity (required, maximum 5 digits)
  - d. Unit Cost (of a single unit) (required
  - e. Unit Type Description (i.e. EA, LF, DZ, etc.)
  - f. **Tax Flag** (usually N fo non-taxable registration fees)

Click Enter or Tab after this field to accept this item line. A new item description line will open.

- Revenue account (enter account or pseudo code in left column only, leave default in right.) (For multiple accounts, change Pct Splt to less than 100% or \$ Splt to less than the total invoice) Click Enter or Tab after the \$ Splt field to accept the account line.
- 5. Click on the **Update Invoice** button to save the invoice. (Changes can actually be made until the invoice has been printed.) You can also use the **Cancel Entry** button to cancel any invoice entries as long as they have not been updated.

After your Special Event invoices are complete, use the common invoice steps to printing the invoices:

- 1. Print Invoice Pre-list (to verify that all items and accounts on the invoices are correct)
- 2. Print Customer Invoices (and create PDF file copies for email and archival purposes)
- 3. Print Invoice Register (lists invoices printed, each invoice will appear only once on a register)

## **Special Event Receipts Processing**

When the Internal Business Services department receives the payments that should be credited to the special event invoice, the accountant will post the payments individually and will enter the participant name in the Receipt **Check #** field, and the check number following the Deposit Letter date in the Receipt **Description** field. The following is an example of receipt for a check for a single participant.

| roicing/Billing Management Year: 17 90 - SCCOE (COPYSC) QSS/OASIS                                                                                                    | - • •                                         |
|----------------------------------------------------------------------------------------------------|-----------------------------------------------|
| Tools Help+Video                                                                                                    |                                               |
|                                                                                                    | Inspec                                        |
| Invoice Entry         Receipt Entry         Invoice Print         Aging/Statements         Receipt Rpt/App         Dep Ltr/St           Invoice Number:         Invoice Date:         Receipt No:         Receipt Date:         Reference No:         Terms:         Invoice Amount:         Running Bak           170245         09/09/2016         170581         09/09/2016         09/09/2016         09/1316 IBM TRAINIt         PAYABLE UPON R         \$400.00         \$37           Customer ID:         Customer Name:         Tax ID:         Tax Authority:         Tax Rate:         Running Receipt, Running Receipt, Runni | ales Tax<br>ance:<br>75.00<br>con.:<br>\$0.00 |
| Line         Description         Qty         Unit Cost         Type         Tx         Line Total         Line Total           1         09-13*         IBM TRAINING FOR DIST 90         16.00         \$25.00         N         \$0.00         \$400.00           2         REQUESTED BY TZE-KI LAM         \$16.00         \$25.00         N         \$0.00         \$400.00           3         FOR IBS STAFF TO REVIEW INVOICE         \$16.00         \$25.00         N         \$0.00         \$400.00                                                                                                    | sipt<br>sipt<br>sceipt<br>ceipt               |
| Line Fnd Resc Y Objt SO Goal Func CstCtr Ste         Fnd Resc Y Objt SO Goal Func CstCtr % Split         \$ Split           RT         Check #         Description         Receipt Amount Recon Amount Fnd Resc Y         Balance           1930-9137-0-8689-00-0000-913700-000-6         930-9137-0-9210-00-0000-00000-00000-1000.000         100.000         \$400.00           P         TRAN, LILY         091416 CK# 123         \$25.00         \$0.00         930-9137-0-8         \$375.00                                                                                                    |                                               |
| Check number after deposit letter date Participant Name, last name, first name                                                                                                    |                                               |
|                                                                                                    | •                                             |
| Totals:         \$25.00         \$0.00         \$375.00           Last change 10:34:53 AM 09/09/2016 by 6248. Unapproved.         \$40.00         \$375.00                                                                                                    |                                               |
| ۲۰۰۲ ۲۰۰۲ ۲۰۰۲ ۲۰۰۲ ۲۰۰۲ ۲۰۰۲ ۲۰۰۲ ۲۰۰                                                                                                    | 9/9/2016 10:35 A                              |

Each check received will have a separate entry. If a check covers multiple participants, the accountant will split the payment into separate receipt lines (one per participant) and reference the common check number with a designation that the payment is a partial amount of the original check. The next example shows two receipts for different single participants paid by one check (from the school district).

### Special Event Invoicing and Receipts using QCC Invoice & Billing Management

|                                                                                                    |                                                                                                    |                                                                                                    |                                                                                                    |                                                                                                    | Entering                                                                                                    |
|----------------------------------------------------------------------------------------------------|----------------------------------------------------------------------------------------------------|----------------------------------------------------------------------------------------------------|----------------------------------------------------------------------------------------------------|----------------------------------------------------------------------------------------------------|----------------------------------------------------------------------------------------------------|
| Invoice Entry Invoice Number: Invoice IT0245 Customer ID: Customer ID: | Receipt Entry           Date:         Receipt No:           2016         "NEW"           r Name:                                     | Invoice Print           Receipt Date:         Refe           09/09/2016         0913           Tax ID:         Tax           0001         SAN           Qty         Unit Cost           16.00         \$25.00 | Aging/Statements rence No: Terms: 16 IBM TRAININ PAYABLE Authority: Ta ITA CLARA COUNTY Type Tx Line Tax N \$0.00                                            | Beceipts Rpt/App           Invoice Amount           UPON R           \$400.0           * Rate:           8.7500           Line Total           \$400.00 | Dep Ltr/Sales Tax<br>Running Balance:<br>\$325.00<br>tr Running Recon.:<br>Update Receipt<br>Cancel Entry                                                                                                    |
| Line Fnd Resc Y Ob<br>RT Check # De<br>1930-9137-0-86<br>P WALIA, GOVIN 09                                                                                                    | jt SO Goal Fune C<br>escription<br>89-00-0000-0000-9:<br>1416 DI 90 CK #9012345<br>Invoice Entry<br>Invoice Number: Inv<br>170245 09 | atCtr Ste Fnd Resc<br>13700-000-6 930-9137<br>(P)<br>Receipt Entry<br>oice Date: Receipt No:<br>709/2016 "NEW"                                                                                                | : Y Objt SO Goal Fun<br>Receipt Amount Recon. An<br>-0-9210-00-0000-0001<br>\$25.00<br>Invoice Print A<br>Receipt Date: Reference N<br>09/09/2016 091316.180 | c CstCtr % Split<br>nount Fnd Resc Y<br>0-000000- 100.000<br>\$0.00 930-9137-0-8<br>ging/Statements Rece<br>to: Terms:<br>TRAININ PAYABLE UPON R        | \$ Split<br>Balance<br>\$400.00<br>\$325.00<br>Invoice Amount<br>\$400.00<br>\$300                                                                                                    |
| Next Receipt Entry<br>for same check                                                                                                    | Line Fnd Resc ¥                                                                                                    | tomer Name:<br>OE Customer<br>on<br>INING FOR DIST 90<br>STED BY TZE-KI LAM<br>STAFF TO REVIEW INVOICE<br>Objt SO Goal Func Cst<br>Description                                                                | Tax ID: Tax Authon<br>0001 SANTA CL/<br>0ty Unit Cost Type<br>16.00 \$25.00<br>Ctr Ste Fnd Resc Y Ob<br>Receipt                                              | tw: Law Hate:<br>RA COUNTY 8.7500<br>Tx Line Tax Li<br>N \$0.00<br>Ty SO Goal Func CstCt:<br>Amount Recon Amount Find                                   | Funning Hecept       s100.00       Per Total       [Update Rece       S400.00       c       % Spit       spit       spit       spit       spit       spit       spit       spit       spit       spit       spit |

**Cash payments** can also be recorded by the accountant, as shown in the following example.

| nvoicing/Billing Management                                          | Year: 17 90 - SCCOE (CC     | OPYSC) QSS/OA                             | SIS                                                 |                                   |
|----------------------------------------------------------------------|-----------------------------|-------------------------------------------|-----------------------------------------------------|-----------------------------------|
| Tools Help+Video                                                     |                             |                                           |                                                     |                                   |
|                                                                      |                             |                                           |                                                     | Entering Rec                      |
| Invoice Entry Re                                                     | eceipt Entry Invoi          | ice Print Aging/Staten                    | nents Receipts Rpt/App                              | Dep Ltr/Sales Tax                 |
| Invoice Number: Invoice Date:                                        | Receipt No: Receipt         | Date: Reference No:                       | Terms: Invoice Amoun                                | t: Running Balance:               |
| 170245 09/09/2016                                                    | *NEW* - 09/09/2             | 2016 091316 IBM TRAININ F                 | PAYABLE UPON R \$400.                               | 00 \$225.00                       |
| Customer ID: Customer Name<br>999999 SCCDE Custome                   | r Tax                       | ID: Tax Authority:<br>1 SANTA CLARA COUNT | Tax Rate: Running Recei                             | ipt: Running Recon.:<br>00 \$0.00 |
| Line Item Description                                                | Qty                         | Unit Cost Type Tx                         | Line Tax Line Total                                 | Update Receipt                    |
| 1 09-13- IBM TRAINING FOR<br>2 REQUESTED BY TZ<br>3 FOR IPS STAFE TO | DIST 90 16.00<br>E-KI LAM   | \$25.00 N                                 | \$0.00 \$400.00                                     | Cancel Entry                      |
|                                                                      |                             |                                           |                                                     |                                   |
| Line Fnd Resc Y Objt SO                                              | Goal Func CstCtr Ste        | Fnd Resc Y Objt SO Go                     | al Func CstCtr % Split                              | \$ Split                          |
| RT Check # Descriptio                                                | n<br>-0000-0000-913700-000- | Receipt Amount F                          | iecon. Amount Fnd Resc Y<br>00-0000-000000- 100.000 | Balance<br>\$400.00               |
|                                                                      |                             | 405.00                                    | *0.00 page 2100 pt                                  | 4005.00                           |

NOTE: Receipts must be approved by the accountant before payments will appear in the customer history.

QCC Quick Reference Guide

## Adjustments to Invoices for Additional Special Events Participants

Occasionally, a department may underestimate the number of participants and receive more payments than the initial alloted quantity. This can be modified by the accountant who enters the receipts by using the B type receipt transaction.

The accountant will enter a type B receipt with a negative amount that will increase the invoice balance. In the example below, four additional participants have been added.

| Invoice Entry       Receipt Entry       Invoice Print       Aging/Statements       Receipts Rpt/App       Dep Ltr/Sales Tax         Invoice Mumber:       Invoice Date:       Receipt Date:       Receipt Date                                                                                                    | nvoicing/Billing Management<br>Tools Help+Video | Year: 17 90 - SCCOE (COPYSC)             | QSS/OASIS                    |                         | - 0               |
|----------------------------------------------------------------------------------------------------|-------------------------------------------------|------------------------------------------|------------------------------|-------------------------|-------------------|
| Invoice Entry       Receipt Entry       Invoice Print       Aging/Statements       Receipt Rpt/App       Dep Lt//Sales Tax         Invoice Number       Invoice Date:       Receipt No:       Receipt Date:       Reference No:       Terms:       Invoice Amount:       Running Balance:         Quatiomeri D:       Quatiomeri Name:       Invoice Date:       Reference No:       Terms:       Invoice Amount:       Running Balance:         99999       SCCDE Cuatomer       0001       SANTA CLARA COUNTY       8.7500       \$225.00       Running Beceint:       \$2100.00       \$225.00         1       0913: IBM TRAINING FOR IDIST 90       16.00       \$25.00       N       \$0.00       \$400.00       Print Receipt         2       REQUESTO BY TZE: 4N LAM       16.00       \$25.00       N       \$0.00       \$400.00       #         3       FOR IBS STAFF TO REVIEW INVOICE       Receipt Amount:       Receipt Canco, Amount End Resc Y       Balance:       Y       Balance:       Y       Balance:       Y       Splt       \$25.00       \$225.00       Invoice Amount:       Receipt Amount:       Receipt Amount:       Receipt Amount:       Receipt Amount:       Receipt Amount:       Receipt Amount:       Receipt Amount:       Receipt Amount:       Receipt Amount:       Receipt Amount:       Receipt Am                                                                                                    |                                                 |                                          |                              |                         | Insp              |
| Invoice Number:       Invoice Number:       Invoice Number:       Invoice Number:       Invoice Number:       Invoice Number:       Numing Balance         170256       (99/12/2016)       170603       (99/12/2016)       (19/12/2016)       (19/12/2016)       (19/12/2016)       (19/12/2016)       (19/12/2016)       (19/12/2016)       (19/12/2016)       (19/12/2016)       (19/12/2016)       (19/12/2016)       (19/12/2016)       (19/12/2016)       (19/12/2016)       (19/12/2016)       (19/12/2016)       (19/12/2016)       (19/12/2016)       (19/12/2016)       (19/12/2016)       (19/12/2016)       (19/12/2016)       (19/12/2016)       (19/12/2016)       (19/12/2016)       (19/12/2016)       (19/12/2016)       (19/12/2016)       (19/12/2016)       (19/12/2016)       (19/12/2016)       (19/12/2016)       (19/12/2016)       (19/12/2016)       (19/12/2016)       (19/12/2016)       (19/12/2016)       (19/12/2016)       (19/12/2016)       (19/12/2016)       (19/12/2016)       (19/12/2016)       (19/12/2016)       (19/12/2016)       (19/12/2016)       (19/12/2016)       (19/12/2016)       (19/12/2016)       (19/12/2016)       (19/12/2016)       (19/12/2016)       (19/12/2016)       (19/12/2016)       (19/12/2016)       (19/12/2016)       (19/12/2016)       (19/12/2016)       (19/12/2016)       (19/12/2016)       (19/12/2016)       (19/12/2016)                                                                                                    | Invoice Entru Be                                | ceint Entru                              | Aging/Statements             | Beceints Bot/App Dep Lt | r/Sales Tax       |
| 1772265       09/12/2016       170603       09/12/2016       09/316/IBM TRAININ       PAYABLE UPON FR       \$400.00       \$225.00         09/3993       SCOCE Customer       1001       SANTA CLAPA COUNTY       8.7500       Running Receint       Running Receint         1       09/312/2016       109/32:100       SANTA CLAPA COUNTY       8.7500       \$100.00         2       PEROLETED BY TZEK ILAM       100.01       \$2500       N       \$0.00       \$400.00         2       PEROLETED BY TZEK ILAM       100.01       \$2500       N       \$0.00       \$400.00         3       FOR IBS STAFF TO REVIEW INVOICE       100.01       \$200.00       \$400.00       \$400.00         1       19/30-9137-0-8689-00-0000-0000-913700-000-6/930-9137-0-9210-00-0000-0000-00000-00000-00000-00000-0000                                                                                                    | Invoice Number: Invoice Date:                   | Receipt No: Receipt Date: Refe           | erence No: Terms:            | Invoice Amount: Running | Balance:          |
| Uustomer ID:       Lustomer       Tax Auronity:       Tax Auronity:       Tax Auronity:       Tax Auronity:       Tax Auronity:       Tax Auronity:       State         99399       CCCDE Customer       0001       SANTA CLARA COUNTY       8.7500       \$275.00       -\$100.00         1       0913: IBM TRAINING FOR DIST 90       16.00       \$25.00       N       \$0.00       \$400.00         2       REQUESTED BY TZE-KI LAM       Print Receipt       Print Receipt       Print Receipt       Print Receipt         3       FOR IBS STAFF TO REVIEW INVOICE       Print Receipt Anount       Recontant Recont Anount Fnd Resc Y       Split       Split         Hindia Teccol:       1930-9137-0-9689-00-000-913700-000-6 930-9137-0-9210-00-0000-00000-00000-00000-00000-00000-0000                                                                                                    | 170246 09/12/2016                               | 170603 09/12/2016 0913                   | 316 IBM TRAININ PAYABLE UPO  | IN R \$400.00           | \$225.00          |
| Line         Description         Qty         Unit Cost         Type         Ts         Line Total         Add Receipt           1         0913' IBM TRAINING FOR DIST 90         16.00         \$25.00         N         \$0.00         \$400.00           2         REQUESTED BY TZE-KI LAM         Print Receipt         Print Receipt         Print Receipt           3         FOR IBS STAFF TO REVIEW INVOICE         Print Receipt         Print Receipt         Print Receipt           Line Find Resc Y Objt SO Goal Func CstCtr Ste         Find Resc Y Objt SO Goal Func CstCtr %; Split         \$ Split           RT         Check #         Description         Receipt Amount Recon Amount Find Resc Y Balance         Balance           1]930-9137-0-8689-00-0000-0000-913700-000-6]930-9137-0-9210-00-000000000-0100.0000         \$ \$400.00]         \$ \$225.00           B         091116 ADD 4 PARTICIPANTS         \$ \$0.00]         \$ \$100.00]930-9137-0-8         \$ \$225.00           I         I         I         I         I         I         I           I         I         I         I         I         I         I           I         I         I         I         I         I         I         I           I         I         I         I         I<                                                                                                    | 999999 SCCDE Customer                           |                                          | TA CLARA COUNTY 8.75         | i00 \$275.00 ·          | \$100.00          |
| 1       0913: IBM TRAINING FOR DIST 90       16.00       \$25.00       N       \$0.00       \$400.00         2       REQUESTED BY TZE-KI LAM       10.00       \$25.00       N       \$0.00       \$400.00         3       FOR IBS STAFF TO REVIEW INVOICE       Print Receipt       Print Receipt       Print Receipt         Ime End Resc Y Objt SO Goal Func CstCtr Ste       Fnd Resc Y Objt SO Goal Func CstCtr % Split       \$ Split         RT       Check #       Description       Receipt Amount       Recontext mount       End Resc Y         1930-9137-0-8689-00-0000-0000-013700-000-6930-9137-0-9210-00-0000-0000-0000-0000-0000-0000                                                                                                    | Line Item Description                           | Qty Unit Cost                            | Type Tx Line Tax             | Line Total              | legeist           |
| 2       REQUESTED BY T2E.KI LAM         3       FOR IBS STAFF TO REVIEW INVOICE         Line End Resc Y Objt SO Goal Func CstCtr Ste       Fnd Resc Y Objt SO Goal Func CstCtr % Splk       \$ Splk         RT       Description       Receipt Amount       Recon Amount End Resc Y       Balance         1930-9137-0-8689-00-0000-913700-000-61930-9137-0-9210-00-0000-00000-00000-100.000       \$400.00       \$ \$ \$ \$ \$ \$ \$ \$ \$ \$ \$ \$ \$ \$ \$ \$ \$ \$ \$                                                                                                    | 1 09-13- IBM TRAINING FOR D                     | )IST 90 16.00 \$25.00                    | N \$0.00                     | \$400.00 Add h          |                   |
| Line Fnd Resc Y Objt SO Goal Func CstCtr Ste       Fnd Resc Y Objt SO Goal Func CstCtr % Split       \$ Split         RT Check #       Description       Receipt Amount       Recon Amount Fnd Resc Y       Balance         1930-9137-0-8689-00-0000-913700-000-6       930-9137-0-9210-00-0000-00000-1100.000       \$400.00       \$400.00         B       1091116 ADD 4 PARTICIPANTS       \$0.00       \$4100.00       \$425.00         C       C       C       C       C       C         C       C       C       C       C       C         C       C       C       C       C       C         C       C       C       C       C       C         C       C       C       C       C       C         C       C       C       C       C       C         C       C       C       C       C       C         C       C       C       C       C       C       C         C       C       C       C       C       C       C       C         C       C       C       C       C       C       C       C       C         C       C       C       C                                                                                                    | 2 REQUESTED BY TZE                              | -KI LAM<br>EVIEW INVOICE                 |                              |                         | ieceipt           |
| Line       Find       Resc Y       Objt SO       Goal       Func       CstCtr       % Split       \$ Split         RT       Check #       Description       Receipt Amount       Recon       Amount       Func       Status         1930-9137-0-8689-00-0000-913700-000-6       930-9137-0-9210-00-0000-0000-0000-0000-00000-00000-0000                                                                                                    |                                                 |                                          |                              |                         |                   |
| Line Fnd Resc Y Objt S0 Goal Func CstCtr Ste       Fnd Resc Y Objt S0 Goal Func CstCtr % Split       \$ Split         RT       Check #       Description       Receipt Amount       Recon Amount Fnd Resc Y       Balance         1930-9137-0-8689-00-0000-913700-000-6       930-9137-0-9210-00-0000-0000-0000-00000-100.000       \$400.00       \$400.00         B       091116 ADD 4 PARTICIPANTS       \$0.00       \$100.00       \$400.00       \$225.00         Image: Second Second Seco                                                                                                    |                                                 |                                          |                              |                         |                   |
| RT       Check #       Description       Receipt Amount       Recon. Amount       Find. Resc. Y       Balance         1930-9137-0-8699-00-0000-913700-000-61930-9137-0-9210-00-0000-0000-00000-00000-00000-00000-0000                                                                                                    | Line Fnd Resc Y Objt SO                         | Goal Func CstCtr Ste Fnd Reso            | e Y Objt SO Goal Func Ca     | tCtr %Split \$Sp        | olit              |
| 1930/913/10/9289900-00000-00000-00000000000000000000                                                                                                    | RT Check # Description                          |                                          | Receipt Amount Recon. Amount | Find Resc Y Balan       |                   |
| Image: Size 49 PM 09/12/2016 by 6248. Approved 3:29:08 PM 09/12/2016 by 6248.                                                                                                    | B 091116 AD                                     | D 4 PARTICIPANTS                         | \$n nnl -\$100.00            | 930-9137-0-8 \$225      |                   |
| Image: Size of the second second s |                                                 |                                          |                              |                         |                   |
| Image: Contract of the second state of the second state |                                                 | I                                        |                              |                         |                   |
| Image: Second state of the second state of the second s |                                                 |                                          |                              |                         | $\exists        $ |
| Image: Constraint of the second state of the second state of the second sta |                                                 |                                          |                              |                         |                   |
| Image: Constraint of the second state of the second state of the second sta |                                                 |                                          |                              |                         |                   |
| Image: Contract of the second state of the second state |                                                 |                                          |                              |                         |                   |
| Image: Constraint of the second second se |                                                 |                                          |                              |                         |                   |
| Totals:         \$0.00         \$100.00         \$225.00           Last change 3:28:49 PM 09/12/2016 by 6248. Approved 3:29:08 PM 09/12/2016 by 6248.                                                                                                    |                                                 |                                          |                              |                         |                   |
| Totals:         \$0.00         \$100.00         \$225.00           Last change 3:28:49 PM 09/12/2016 by 6248. Approved 3:29:08 PM 09/12/2016 by 6248.         \$225.00         \$225.00                                                                                                    |                                                 |                                          |                              |                         |                   |
| Totals:         \$0.00         \$100.00         \$225.00           Last change 3:28:49 PM 09/12/2016 by 6248.         Approved 3:29:08 PM 09/12/2016 by 6248.         \$225.00                                                                                                    |                                                 |                                          |                              |                         |                   |
| Last change 3:28:49 PM 09/12/2016 by 6248. Approved 3:29:08 PM 09/12/2016 by 6248.                                                                                                    |                                                 | Totals:                                  | \$0.00 -\$100.00             | \$225                   |                   |
|                                                                                                    | Last change 3:28:49 PM 09/12/2016               | 5 by 5248. Approved 3:29:08 PM 09/12/201 | 6 by 6248.                   |                         |                   |

The original invoice amount was \$400.00. The department received \$275.00 in payments, and the balance on the invoice is now \$225.00 which makes the total invoice \$500.00.

## **Final Reconciliation Payments**

After all participants have paid their fees, the final receipt will reconcile the unpaid estimated balance and clear the invoice to a zero balance. When a final receipt is entered (Type F), any remaining balance is removed from the invoice accounts receivable.

| voicing/Billing Management Year: 17 9                                                                                                    | 0 - SCCOE (COPYSC) QSS/OASIS                                                                                                    |                                                                                                    |
|----------------------------------------------------------------------------------------------------|----------------------------------------------------------------------------------------------------|----------------------------------------------------------------------------------------------------|
| Tools Help+Video                                                                                                    |                                                                                                    |                                                                                                    |
| Invoice Entry         Receipt Entry           Invoice Number:         Invoice Date:         Receipt No:           170246         09/12/2016         "NEW"           Customer ID:         Customer Name:         999993           SCCOE Customer         SCCOE Customer           1         09-13-:         IBM TRAINING FOR DIST 90           2         REQUESTED BY TZE-KI LAM           3         FOR IBS STAFF TO REVIEW INVOId | Invoice Print         Aging/Statements         Receipts Rpt/App         Dep Ltr/Sal           Receipt Date:         Reference No:         Terms:         Invoice Amount:         Running Bala           Image: Santa CLARA COUNTY         Tax Rate:         Santa CLARA COUNTY         Santa CLARA COUNTY         Santa CLARA COUNT | Entering Receip<br>es Tax<br>nce:<br>0.00<br>201<br>201<br>201<br>201<br>201<br>201<br>201<br>201<br>201<br>2 |
| Line Fnd Resc Y Objt SO Goal Func<br>RT Check # Description<br>1930-9137-0-8689-00-0000-0000-<br>F ZAMORANO, D 091116 D190 CK#0518 (P                                                                                                    | CstCtr Ste         Fnd Resc Y Objt SO Goal Func CstCtr         % Split         \$ Split           Receipt Amount         Recon. Amount Fnd Resc Y         Balance           913700-000-6         930-9137-0-9210-00-0000-00000-0100.000         \$400.00           \$ \$25.00         \$200.00         930-9137-0-8         \$0.00                                                                                                    | <u> </u>                                                                                                    |
|                                                                                                    |                                                                                                    |                                                                                                    |
|                                                                                                    | Totals: \$25.00 \$200.00 \$0.00                                                                                                    |                                                                                                    |
| L                                                                                                    | YNYY0000921000009209-2:NY12312341234YNYYYY Yr:2017 Dist:90 Site:0 GS:W                                                                                                    | 9/12/2016 3:30                                                                                                |

Special Event Invoicing and Receipts using QCC Invoice & Billing Management

# **QCC IBM Deposit Letters**

The following example shows the **QCC IBM Deposit Letter** for receipts for a special event invoice.

| 0 SCCOE (CO          | PYSC)                                      | J2731       | AR0131     | L.01.00 | 09/09/ | 16 PAGE |
|----------------------|--------------------------------------------|-------------|------------|---------|--------|---------|
|                      | Deposit Let                                | ter (Appro  | oved Rece: | ipts)   |        |         |
| Number:              | 091416                                     |             |            |         |        |         |
| To:                  |                                            |             |            |         |        |         |
| From:                |                                            |             |            |         |        |         |
| Reference:           |                                            |             |            |         |        |         |
| Text:                |                                            |             |            |         |        |         |
| eposit No:           | 09 20 091416                               |             |            |         |        |         |
| Fnd Resc             | Y Objt SO Goal Fund                        | : CstCtr St | te Mngr    |         | Amount | AR      |
| . 930-9137           | -0-8689-00-0000-0000                       | -913700-00  | 00-6200    | ş       | 25.00  | ¥       |
| . 930-9137           | -0-8689-00-0000-0000                       | 913700-00   | 00-6200    | ş       | 25.00  | ¥       |
| . 930-9137           | -0-8689-00-0000-0000                       | -913700-00  | 00-6200    | ş       | 25.00  | ¥       |
| . 930-9137           | -0-8689-00-0000-0000                       | -913700-00  | 00-6200    | ş       | 25.00  | ¥       |
| . 930-9137           | -0-8689-00-0000-0000                       | )-913700-00 | 00-6200    | ş       | 25.00  | ¥       |
| . 930-9137           | -0-8689-00-0000-0000                       | -913700-00  | 00-6200    | ş       | 25.00  | ¥       |
| . 930-9137           | -0-8689-00-0000-0000                       | -913700-00  | 00-6200    | ş       | 25.00  | ¥       |
| . 930-9137<br>POSEY, | -0-8689-00-0000-0000<br>BUSTE 091416 CK#28 | -913700-00  | 00-6200    | ş       | 25.00  | ¥       |
|                      | Re                                         | source 913  | 37 Total:  | \$2     | 00.00  |         |
|                      |                                            | Fund 93     | 30 Total:  | \$2     | 00.00  |         |
|                      |                                            |             |            |         |        |         |

## Accounts Receivable Reports for Reconciliation

QCC IBM Accounts Receivable History is available online using the A/R History option [Ctrl + A] from the File menu on the Invoice Entry screen

| 💦 II | nvoicing/Billing Manager | ment    | Year: 17 90 - SCCOE (COPYSC) |  |  |  |  |  |
|------|--------------------------|---------|------------------------------|--|--|--|--|--|
| File | Tools Help+Video         |         |                              |  |  |  |  |  |
|      | A/R History              | Ctrl+A  |                              |  |  |  |  |  |
|      | Master Files             | Ctrl+M  | Receipt Entry                |  |  |  |  |  |
|      | Customer Search          | F3      |                              |  |  |  |  |  |
|      | Show Status              | Ctrl+S  | ite: Reference Number: Terr  |  |  |  |  |  |
|      | Year End Processing      | Ctrl+Y  | 6                            |  |  |  |  |  |
|      | Exit                     | Ctrl+F4 | > / Address:                 |  |  |  |  |  |
| _    | Cust Search<br>(F3)      |         | De                           |  |  |  |  |  |

The AR/History selection screen will launch.

| 훩 Inv/Blg Mgmt - A/R History                        | Year: 17 90 - SCCOE (COPYSC)                                                               | QSS/OASIS 🗖 🗉 💌                                                                         |
|-----------------------------------------------------|--------------------------------------------------------------------------------------------|-----------------------------------------------------------------------------------------|
| File Help                                           |                                                                                            |                                                                                         |
| From Inv. Date: To Inv. Date: 07/01/2016 06/30/2017 | Customer Number:<br>999999 SCCDE Customer<br>Beport Title:                                 | A/R Balance:<br>\$400.00                                                                |
| (1)                                                 | Heport Litle:<br>Invoice Select<br>C Open<br>C Received<br>All<br>Inv. Date:<br>Invoice #: | 1<br>2<br>3<br>4<br>4<br>4<br>4<br>Cust Search (F3)<br>Display History<br>Print History |

There are four steps to view A/R history for the special events customer 999999 (as labeled above):

- 1. Enter the Date Range (generally use the range of the entire fiscal year)
- 2. Enter the special **999999 Customer ID**, then press **Tab** to retrieve the Special Events customer.
- 3. Select All to select all invoices for the Customer 999999 for this fiscal year.
- 4. Click on **Display Inv/Rcv** to display the online Accounts Receivable History for this customer.

## Special Event Invoicing and Receipts using QCC Invoice & Billing Management

| ~ |                                               |                |             |              |                     |                |             |              |                |               |              |          |                 |   |
|---|-----------------------------------------------|----------------|-------------|--------------|---------------------|----------------|-------------|--------------|----------------|---------------|--------------|----------|-----------------|---|
| ł | Account Receivable - Invoice/Receipts Results |                |             |              |                     | 90 - SCC       | OE (COPYSC) |              |                | QSS/          | OASIS        |          |                 | × |
|   | File Options                                  | Grid           | Output      |              |                     |                |             |              |                |               |              |          |                 |   |
| ( |                                               |                |             |              |                     |                |             |              |                |               |              |          |                 |   |
|   | Customer#                                     | Customer Name  | Invoice Num | Invoice Date | Reference Number    | Invoice Amount | Receipt Num | Receipt Date | Receipt Amount | Recon. Amount | Check Number | Deposit# | Invoice Balance | - |
|   | 999999                                        | SCCOE Customer | 170245      | 09/09/2016   | 091316 IBM TRAINING | \$400.00       |             |              |                |               |              |          | \$400.00        |   |
|   | 999999                                        | SCCOE Customer | 170245      | 09/09/2016   | 091316 IBM TRAINING | \$400.00       | 170581      | 09/09/2016   | \$25.00        | \$0.00        | TRAN, LILY   | 091416   | \$200.00        |   |
|   | 999999                                        | SCCOE Customer | 170245      | 09/09/2016   | 091316 IBM TRAINING | \$400.00       | 170582      | 09/09/2016   | \$25.00        | \$0.00        | HARRIS, BREN | 091416   | \$225.00        |   |
|   | 999999                                        | SCCOE Customer | 170245      | 09/09/2016   | 091316 IBM TRAINING | \$400.00       | 170583      | 09/09/2016   | \$25.00        | \$0.00        | WALIA, GOVIN | 091416   | \$250.00        |   |
|   | 999999                                        | SCCOE Customer | 170245      | 09/09/2016   | 091316 IBM TRAINING | \$400.00       | 170584      | 09/09/2016   | \$25.00        | \$0.00        | ALDOVER, RIC | 091416   | \$275.00        | 1 |
|   | 999999                                        | SCCOE Customer | 170245      | 09/09/2016   | 091316 IBM TRAINING | \$400.00       | 170585      | 09/09/2016   | \$25.00        | \$0.00        | CHOY, PATTI  | 091416   | \$300.00        |   |
|   | 999999                                        | SCCOE Customer | 170245      | 09/09/2016   | 091316 IBM TRAINING | \$400.00       | 170586      | 09/09/2016   | \$25.00        | \$0.00        | TANG, ALLEN  | 091416   | \$325.00        |   |
|   | 999999                                        | SCCOE Customer | 170245      | 09/09/2016   | 091316 IBM TRAINING | \$400.00       | 170587      | 09/09/2016   | \$25.00        | \$0.00        | DOYLE, ASHLE | 091416   | \$350.00        |   |
|   | 999999                                        | SCCOE Customer | 170245      | 09/09/2016   | 091316 IBM TRAINING | \$400.00       | 170588      | 09/09/2016   | \$25.00        | \$0.00        | POSEY, BUSTE | 091416   | \$375.00        |   |

You can select **Grid Output** and then download the file to Excel to filter any specific invoice information you wish to view separately.

| 🔲 Grid Ou | tput           |                |              |                                                                                                    |                |                |              |                |               |              |          |                 | x   |
|-----------|----------------|----------------|--------------|----------------------------------------------------------------------------------------------------|----------------|----------------|--------------|----------------|---------------|--------------|----------|-----------------|-----|
| File Opti | File Options   |                |              |                                                                                                    |                |                |              |                |               |              |          |                 |     |
| 📷 🔈       |                | x x            |              |                                                                                                    |                |                |              |                |               |              |          |                 |     |
| Customer# | Customer Name  | Invoice Number | Invoice Date | Reference Number                                                                                               | Invoice Amount | Receipt Number | Receipt Date | Receipt Amount | Recon. Amount | Check Number | Deposit# | Invoice Balance | ^   |
| 999999    | SCCOE Customer | 170245         | 09/09/2016   | 091316 IBM TRAINING                                                                                            | \$400.00       | 17058          |              | 925.00         |               | ROSENCRANZJ  | 031513   | \$400.0         | 0   |
| 999999    | SCCOE Customer | 170245         | 09/09/2016   | 091316 IBM TRAINING                                                                                            | \$400.00       | 170581         | 09/09/2016   | \$25.00        | \$0.00        | TRAN, LILY   | 091416   | \$200.0         | 0   |
| 999999    | SCCOE Customer | 170245         | 09/09/2016   | 091316 IBM TRAINING                                                                                            | \$400.00       | 170582         | 09/09/2016   | \$25.00        | \$0.00        | HARRIS, BREN | 091416   | \$225.0         | ō   |
| 999999    | SCCOE Customer | 170245         | 09/09/2016   | 091316 IBM TRAINING                                                                                            | \$400.00       | 170583         | 09/09/2016   | \$25.00        | \$0.00        | WALIA, GOVIN | 091416   | \$250.0         | ō   |
| 999999    | SCCDE Customer | 170245         | 09/09/2016   | 091316 IBM TRAINING                                                                                            | \$400.00       | 170584         | 09/09/2016   | \$25.00        | \$0.00        | ALDOVER, RIC | 091416   | \$275.0         | 0   |
| 999999    | SCCOE Customer | 170245         | 09/09/2016   | 091316 IBM TRAINING                                                                                            | \$400.00       | 170585         | 09/09/2016   | \$25.00        | \$0.00        | CHOY, PATTI  | 091416   | \$300.0         | ō   |
| 999999    | SCCOE Customer | 170245         | 09/09/2016   | 091316 IBM TRAINING                                                                                            | \$400.00       | 170586         | 09/09/2016   | \$25.00        | \$0.00        | TANG, ALLEN  | 091416   | \$325.0         | ō   |
| 999999    | SCCOE Customer | 170245         | 09/09/2016   | 091316 IBM TRAINING                                                                                            | \$400.00       | 170587         | 09/09/2016   | \$25.00        | \$0.00        | DOYLE, ASHLE | 091416   | \$350.0         | 0   |
| 999999    | SCCOE Customer | 170245         | 09/09/2016   | 091316 IBM TRAINING                                                                                            | \$400.00       | 170588         | 09/09/2016   | \$25.00        | \$0.00        | POSEY, BUSTE | 091416   | \$375.0         | ō 💷 |
|           |                |                |              | for a second second second second second second second second second second second second second second second |                |                |              |                |               |              |          |                 |     |

When you click on the Excel icon, the following launch screen displays.

| Settings                                                         |                                                        |                                                                                                    |  |  |  |
|------------------------------------------------------------------|--------------------------------------------------------|----------------------------------------------------------------------------------------------------|--|--|--|
| Print Grid Lines Delimiter Tab Orientation  Portrait C Landscape | Columns to Exclude                                     | Export as Text 'Override' Customer# Customer Name Invoice Number Invoice Date Reference Number Invoice Amount Describ Number |  |  |  |
|                                                                  | Select All Clear All Clear All Clear All Continue Canc | Select All Clear All                                                                                                    |  |  |  |

Accept the default criteria and click on **Continue** (you can easily modify and filter the columns in Excel).

Special Event Invoicing and Receipts using QCC Invoice & Billing Management

| <b>X</b>   <b> </b>                                                                                                    | <b>9</b> - (*   | *   <del>-</del> |                 |                  | DIST 90 CUSTOMER    | 999999 SAMPLE EXCE | L OUTPUT FOR INV-R | ECPT SEARCH.x                 | lsx - Microsoft Excel              |                    |                |                            | . 0             |       |
|----------------------------------------------------------------------------------------------------|-----------------|------------------|-----------------|------------------|---------------------|--------------------|--------------------|-------------------------------|------------------------------------|--------------------|----------------|----------------------------|-----------------|-------|
| File                                                                                                    | Hom             | e Insert Page    | Layout Formula  | as Data          | Review View La      | serfiche Acrobat   | After Excel        | opens, ad                     | d Filter to ful                    | I range to so      | ort by partici | pant nan                   | ne 🗠 🕜 🗆        | er X3 |
| Ê                                                                                                    | 🔏 Cut<br>🗈 Copy | Calibri          | * 11 *          | A A = =          | <b>=</b> 🗞 - 🗄 w    | rap Text Ger       | neral ~            | s.                            |                                    | -                  | Σ AutoSum      | · 🔊 🕯                      | ħ.              |       |
| Paste                                                                                                    | IForma          | t Painter B I    | U -   🖽 -   🌺 - | · <u>A</u> · = = | ■ 筆 律 國 M           | erge & Center 🐐 💲  | · % • *.0 .00      | Conditional<br>Formatting * a | Format Cell<br>as Table * Styles * | Insert Delete Form | nat 🖉 Clear 🔹  | Sort & Fin<br>Filter 7 Sel | d&<br>ect ≠     |       |
|                                                                                                    | Clipboard       | Gi Ca            | Font            | Gr.              | Alignment           | 5                  | Number 5           | S                             | tyles                              | Cells              | E              | diting                     |                 | _     |
|                                                                                                    |                 |                  |                 |                  |                     |                    |                    |                               |                                    |                    |                |                            |                 |       |
|                                                                                                    | А               | В                | С               | D                | E                   | F                  | G                  | н                             | 1.00                               | J                  | ĸ              | L                          | M               | N,    |
| 1 C                                                                                                    | ustome 💌        | Customer Nam 🔻   | Invoice Numb 💌  | Invoice Da 💌     | Reference Number    | Invoice Amou       | Receipt Numb 🔻     | Receipt Da 👻                  | Receipt Amou 💌                     | Recon. Amou 💌      | Check Numb 💌   | Deposi 💌                   | Invoice Balan 💌 |       |
| 2                                                                                                    | 999999          | SCCOE Customer   | 170245          | 9/9/2016         | 091316 IBM TRAINING | G \$400.00         |                    |                               |                                    |                    |                |                            | \$400.00        |       |
| 3                                                                                                    | 999999          | SCCOE Customer   | 170245          | 9/9/2016         | 091316 IBM TRAINING | G \$400.00         | 170581             | 9/9/2016                      | \$25.00                            | \$0.00             | TRAN, LILY     | 91416                      | \$200.00        |       |
| 4                                                                                                    | 999999          | SCCOE Customer   | 170245          | 9/9/2016         | 091316 IBM TRAINING | G \$400.00         | 170582             | 9/9/2016                      | \$25.00                            | \$0.00             | HARRIS, BREN   | 91416                      | \$225.00        |       |
| 5                                                                                                    | 999999          | SCCOE Customer   | 170245          | 9/9/2016         | 091316 IBM TRAINING | G \$400.00         | 170583             | 9/9/2016                      | \$25.00                            | \$0.00             | WALIA, GOVIN   | 91416                      | \$250.00        |       |
| 6                                                                                                    | 999999          | SCCOE Customer   | 170245          | 9/9/2016         | 091316 IBM TRAINING | G \$400.00         | 170584             | 9/9/2016                      | \$25.00                            | \$0.00             | ALDOVER, RIC   | 91416                      | \$275.00        |       |
| 7                                                                                                    | 999999          | SCCOE Customer   | 170245          | 9/9/2016         | 091316 IBM TRAINING | G \$400.00         | 170585             | 9/9/2016                      | \$25.00                            | \$0.00             | CHOY, PATTI    | 91416                      | \$300.00        |       |
| 8                                                                                                    | 999999          | SCCOE Customer   | 170245          | 9/9/2016         | 091316 IBM TRAINING | G \$400.00         | 170586             | 9/9/2016                      | \$25.00                            | \$0.00             | TANG, ALLEN    | 91416                      | \$325.00        |       |
| 9                                                                                                    | 999999          | SCCOE Customer   | 170245          | 9/9/2016         | 091316 IBM TRAINING | \$400.00           | 170587             | 9/9/2016                      | \$25.00                            | \$0.00             | DOYLE, ASHLE   | 91416                      | \$350.00        |       |
| 10                                                                                                    | 999999          | SCCOE Customer   | 170245          | 9/9/2016         | 091316 IBM TRAINING | \$400.00           | 170588             | 9/9/2016                      | \$25.00                            | \$0.00             | POSEY, BUSTE   | 91416                      | \$375.00        |       |
| 11                                                                                                    |                 |                  |                 | 1                |                     |                    |                    |                               |                                    |                    |                |                            |                 |       |
| 11 A 1                                                                                                    | N SAM           | PLE GRID OUTPUT  | / 🔁 /           | 7                |                     |                    |                    | I ∢ [                         |                                    |                    |                |                            |                 |       |
| Import c:\users/bharris/appdata/voaming/uss/userfiles/svr.acco.sccoe.org.port.31710/harrisb/temp/out20160909113332.xis into Excel. |                 |                  |                 |                  |                     |                    |                    |                               |                                    |                    |                |                            |                 |       |

After Excel opens, you can add a filter to the spreadsheet and then sort by participant name to match the list with your original registration list to determine which participants have paid the fees.

## **Special Events Customer Aging Report**

To print an **Aging Report** for a Special Events Customer to see which invoices have outsanding balances, select the **Aging/Statements** tab from QCC Invoice & Billing Management.

| 👔 Invoicii | ng/Billing Management | Year: 17 90 - SCCOE (COPYSC) QSS/OASIS                                                     |                 |
|------------|-----------------------|--------------------------------------------------------------------------------------------|-----------------|
| File Tool  | ls Help+Video         |                                                                                            |                 |
|            |                       |                                                                                            | Inspect         |
|            | Invoice Entry         | Receipt Entry Invoice Print Aging/Statements Receipts Rpt/App Dep Ltr/Sales                | Тах             |
|            |                       |                                                                                            |                 |
|            | (                     | 1. Report Title: SPECIAL EVENT INVOICES                                                    |                 |
|            |                       | Customer Type Selection:                                                                   |                 |
|            |                       |                                                                                            |                 |
|            |                       |                                                                                            |                 |
|            |                       |                                                                                            |                 |
|            |                       | Customer Selection:                                                                        |                 |
|            | (                     |                                                                                            |                 |
|            |                       | Cust Search                                                                                |                 |
|            |                       | (F3) Aging Date: 09/30/2016                                                                |                 |
|            |                       | 3) Dept: Department:                                                                       |                 |
|            |                       |                                                                                            |                 |
|            |                       | Select by User ID:                                                                         |                 |
|            |                       |                                                                                            |                 |
|            |                       |                                                                                            |                 |
|            |                       |                                                                                            |                 |
|            | (                     | 5.  Include Unapproved Receipts                                                            |                 |
|            |                       | Exclude Zero Balance Invoices                                                              |                 |
|            | (                     | 6. Print Aging Report Print Statements                                                     |                 |
|            |                       |                                                                                            |                 |
| 1:YCRYYY   | (FFFFFFFF7YYYYY7YYY   | BY00009115010000YNYY0000921000009209-2:NY12312341234YNYYYY Yr:2017 Dist:90 Site:0 GS: W 9/ | 12/2016 2:55 PM |

There are six steps to generate an Aging Report for the special events customer 999999 for invoices in a specific department (as labeled above):

- 1. Enter the Report Title (optional)
- 2. Enter the special **999999 Customer ID**, to select only the Special Events customer.
- 3. Select the **Department Number** to select all invoices for the **Customer 999999** for this department.
- 4. Click on **Detail Aging Report**
- 5. Click on Exclude Zero Balance Invoices (to exclude fully paid invoices from the report.)
- 6. Click on **Print Aging** Report.
- 7. The **Aging Report** will be sent to QCC Print Manager.

### Special Event Invoicing and Receipts using QCC Invoice & Billing Management

# Sample Aging Report

090 SCCOE (COPYSC) SPECIAL EVENT INVOICES
Customer Type: ALL
Customer Number:
Aging Date: 09/30/2016
Department: 0085 TPIS/GINGER RUTHER
USer ID: ALL
Detail Aging Report: Y
Exclude Future: N
Include Unapproved: N

| 090 SCCOE (COPYSC)<br>SPECIAL EVENT INVOICES                                             | Customer Aging Report<br>As of: 09/30/2016 |                      | J2745 AR0120 L.01.04 09/12/16 PAGE |             |             |              |
|------------------------------------------------------------------------------------------|--------------------------------------------|----------------------|------------------------------------|-------------|-------------|--------------|
| Cust # Customer Name<br>Contact Information                                              | A/R Balance                                | Current Bal          | +30 Balance                        | +60 Balance | +90 Balance | +120 Balance |
| 999999 SCCOE Customer<br>Office Phone (000) 000-0000<br>Invoice: 170245 Date: 09/09/2016 | \$200.00                                   | \$200.00<br>\$200.00 | \$0.00                             | \$0.00      | \$0.00      | \$0.00       |
| District Totals:                                                                         | \$200.00                                   | \$200.00             | \$0.00                             | \$0.00      | \$0.00      | \$0.00       |